#### WebMD ONE Device/App Syncing

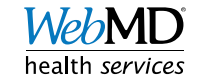

#### Contents

- Wellness at Your Side Mobile App
- Apple
- Android
- Fitbit and other devices

Slides 4-5 Slides 6-10 Slides 11-12 Slides 13-17

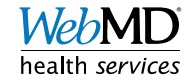

## Syncing Apple/Android Devices

- In order to sync Apple and/or Android devices with WebMD ONE, you will need to download and log into the Wellness at Your Side (WAYS) mobile app, and then link to either your Health Kit or Google Fit
- Please use the following instructions to sync your Apple or Android device

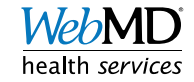

#### Wellness at Your Side (WAYS) mobile app App Setup & Access

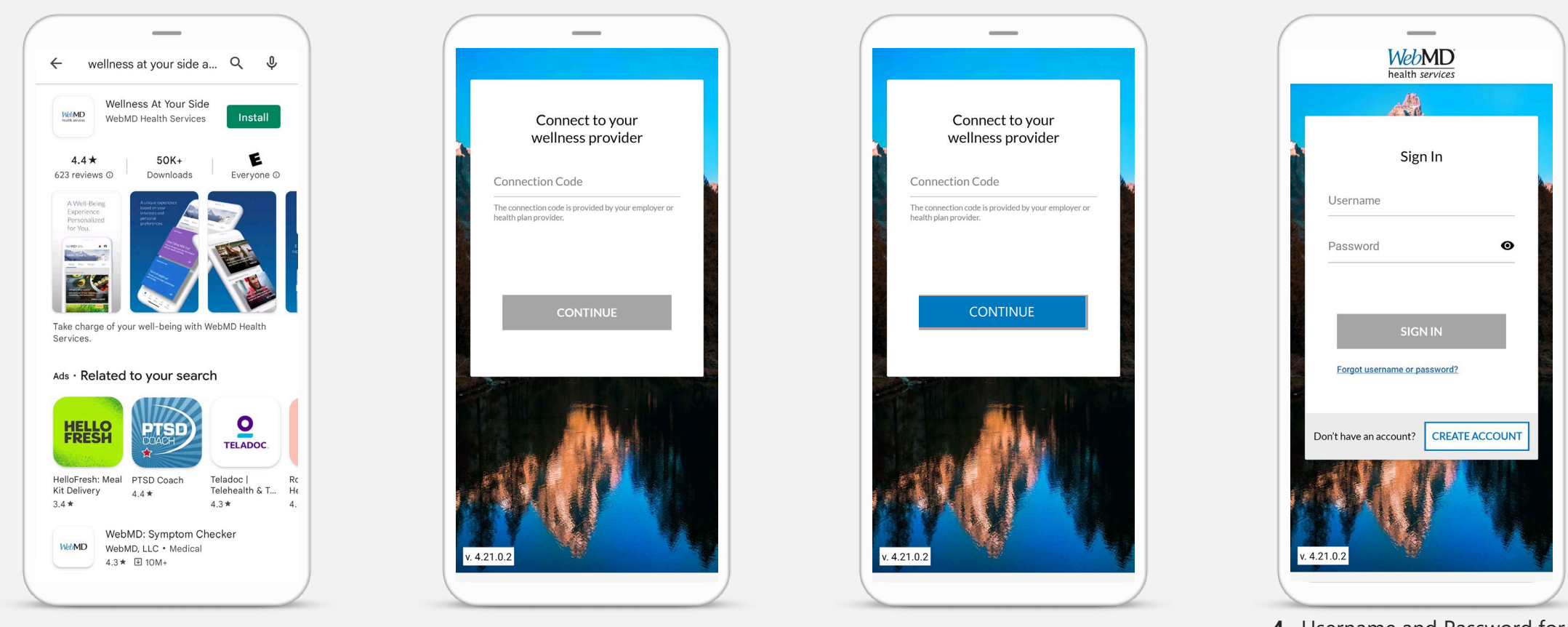

**1.** Download the WebMD Health Services "Wellness at Your Side" mobile app from the App Store or Google Play 2. Enter your connection code: orange

3. Then click "Continue"

**4.** Username and Password for the mobile app are the same as your desktop version wellness portal Username and Password. After entering both, click "Sign In"

#### Wellness at Your Side (WAYS) mobile app App Setup & Access

Wellness at Your Side

WebMD

App Store

health servi

1

Let's get your phone connected

one of these stores

Install the FREE Wellness app from

Google play

The connection code can also be found on the portal

- After logging in, scroll down to "Explore & Learn," then ulletto "Well-being Tools"
- Click on "Download the App!"
- Use company code: orange ٠ WELL-BEING TOOLS

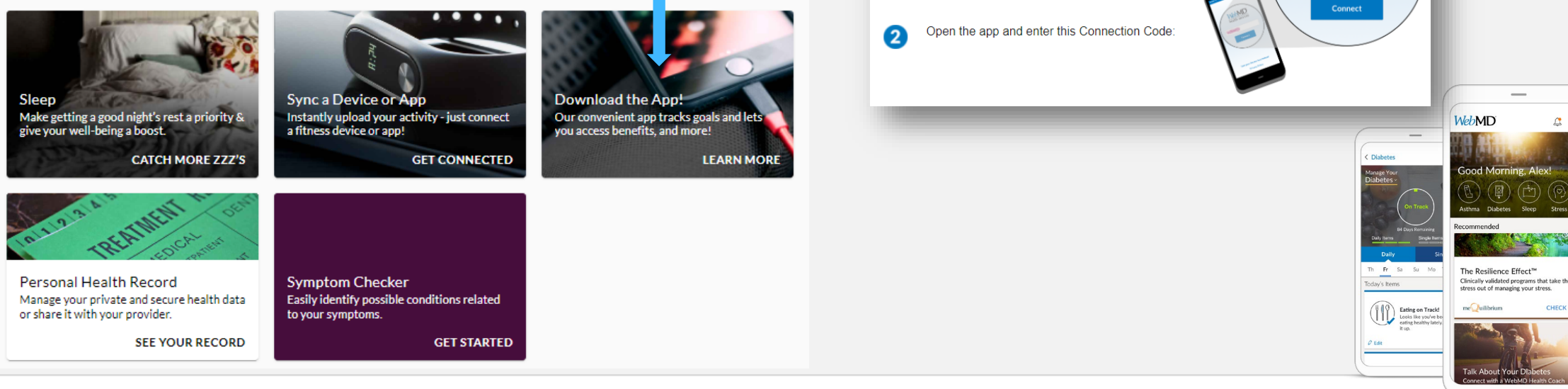

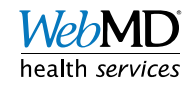

**(()** 

WebMD

health services

#### **Connecting Apple Devices**

- A user must have an iOS device with the Wellness at Your Side app installed
- Upon logging into the Wellness at Your Side app for the first time, you will be asked if you want to allow WebMD Health Services to access your health data. Select "OK." Turn on the data you would like to share by toggling each to green, as shown in the photo to the right, then click "Allow."

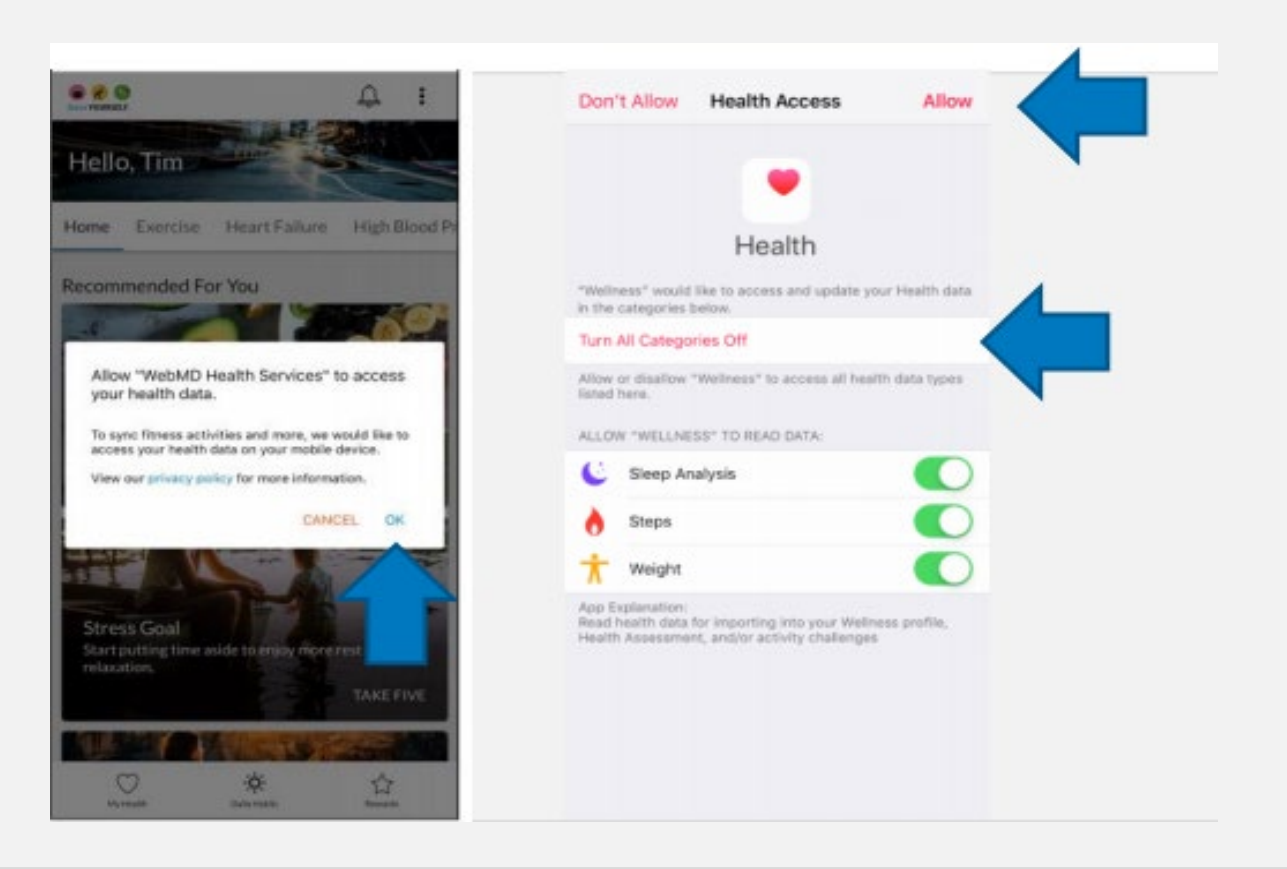

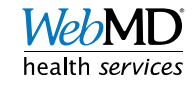

# Syncing Apple Devices

- If you experience any issues in your data syncing, log into the WAYS app, click on hamburger icon (three horizontal lines), then choose "App Settings" from the dropdown list
- If Health Kit is toggled on (showing as blue), your device should be successfully synced
  - To verify, select "sync health data"
    - If you get an error, troubleshooting steps are on next slide
    - If it says, "health data has been successfully synced", you should be all set

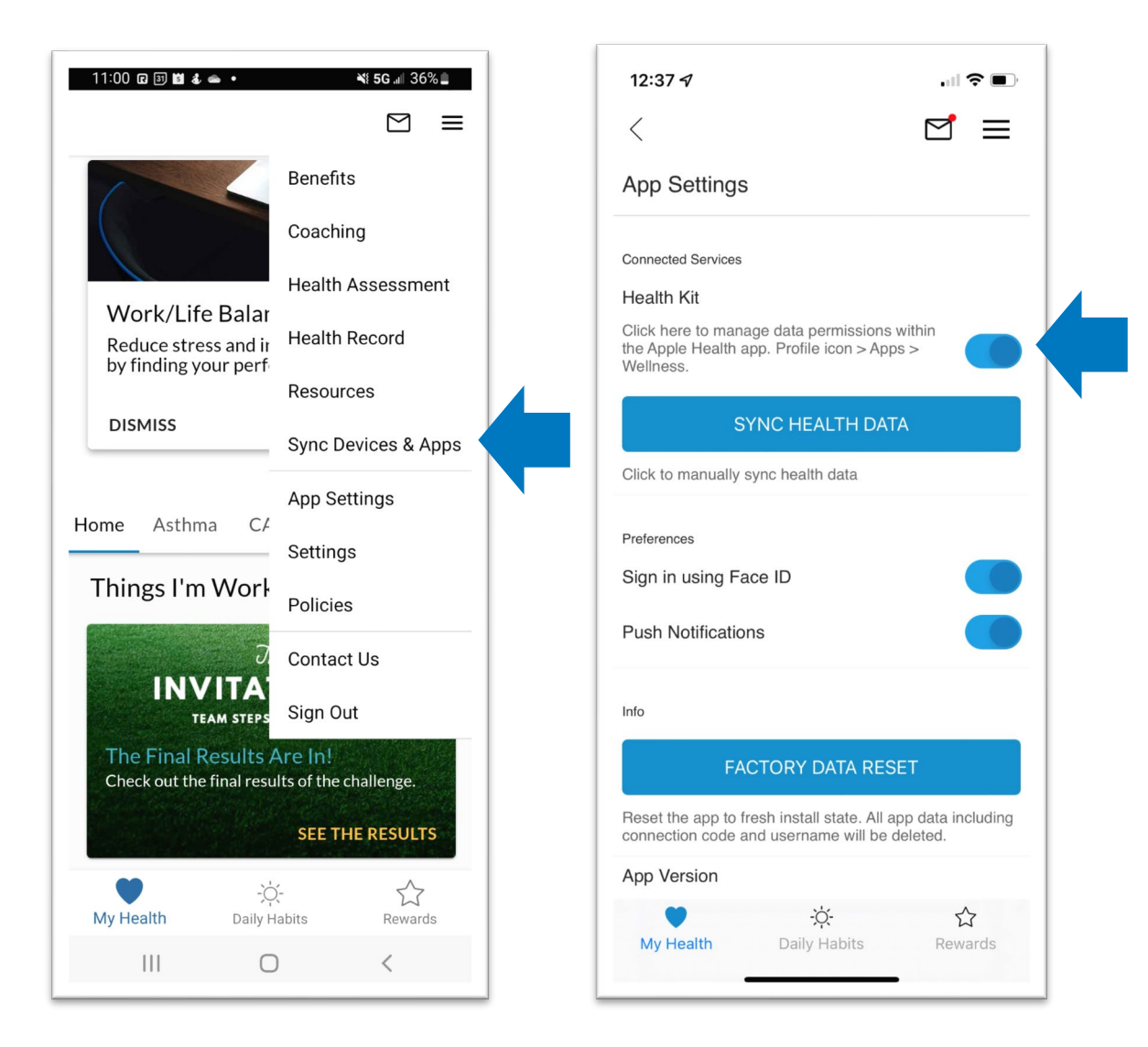

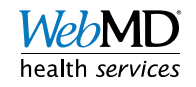

## Apple Device Troubleshooting

- If your device is connected but you get an error when trying to sync, check to ensure you
  are allowing steps to be synced to the app
- Go to iPhone settings
  - Scroll to find Health settings > select "Data Access and Devices"
  - From there, select "Wellness" and ensure at least steps is toggled on and green
    - If steps is not green, select to toggle it on
- Go back to the Wellness At Your Side app, select app settings from main menu and click on "sync health data" to see if you get a successful sync message

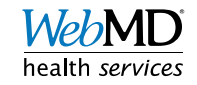

## Apple Device Troubleshooting

- If Health Kit is not toggled on, select it to turn it on
  - A prompt will pop up asking you to allow WebMD Health Services to access your health data
    - Select OK
  - You should then be successfully synced to WebMD

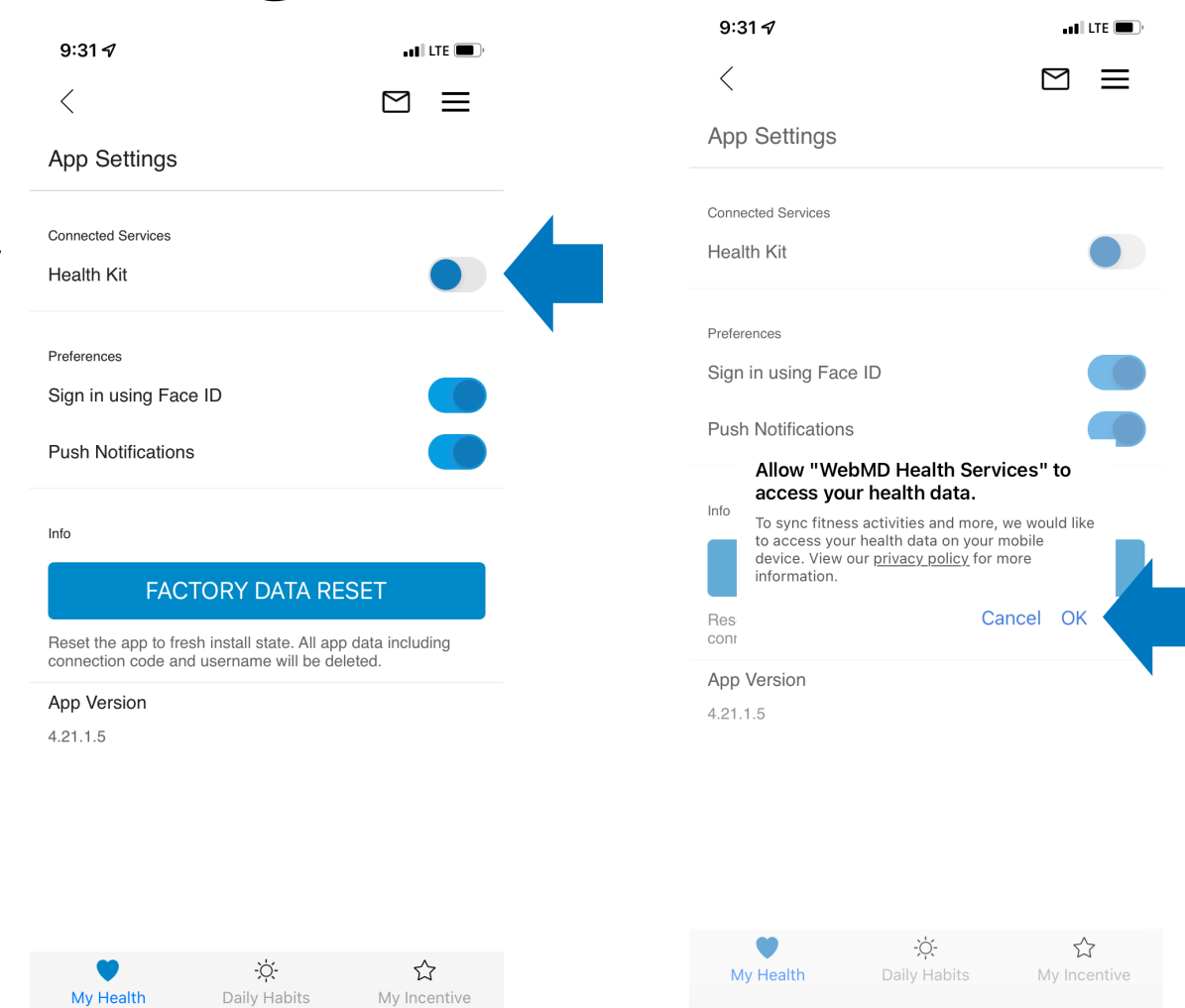

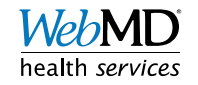

## Apple Device Tip

- To ensure the most up to date steps are syncing to the WebMD ONE site, please open the Wellness at Your Side app regularly to force the sync
- If you never open the Wellness at Your Side app, your steps will NOT sync properly to the site

| WebMD<br>health services              |  |
|---------------------------------------|--|
|                                       |  |
| Sign In                               |  |
| Username                              |  |
| Password 💿                            |  |
| SIGN IN Forgot username or password?  |  |
| Don't have an account? CREATE ACCOUNT |  |
| v. 4.21.0.2                           |  |

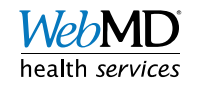

#### **Connecting Google Devices**

- A user must have an Android device with the Wellness at Your Side app and Google Fit installed
- Upon logging into the Wellness at Your Side app for the first time, you will be asked if you want to allow WebMD Health Services to access your health data. Select "OK". Select what data Wellness at Your Side can access, then click "Continue"

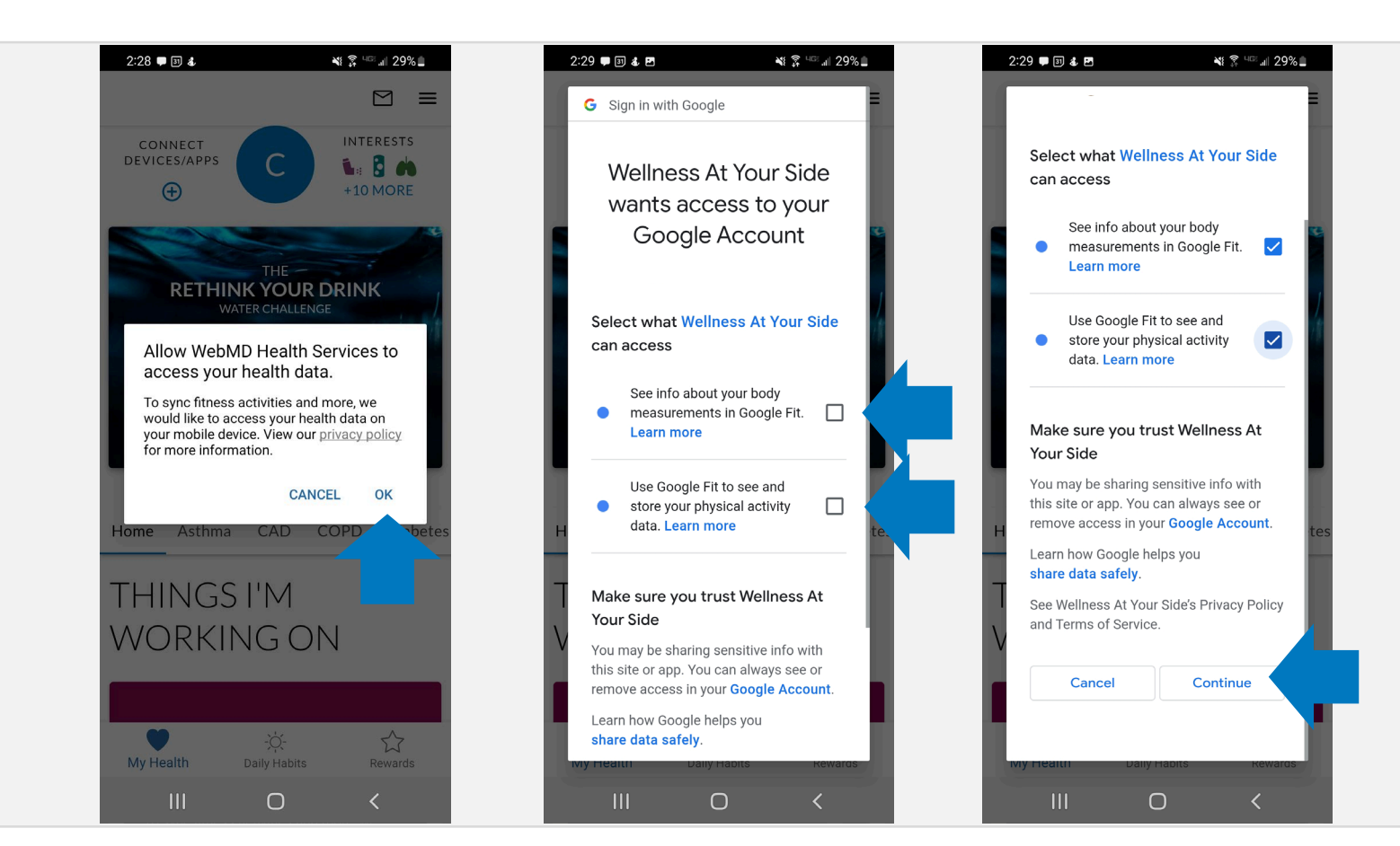

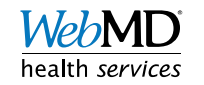

# Syncing Android Devices

- If you experience any issues in your data syncing, log into the WAYS app, click on hamburger icon (3 horizontal lines), then choose "App Settings" from the dropdown list
- If Google Fit is toggled on (showing as blue), your device should be successfully synced
  - If it is not toggled on, select to turn it on

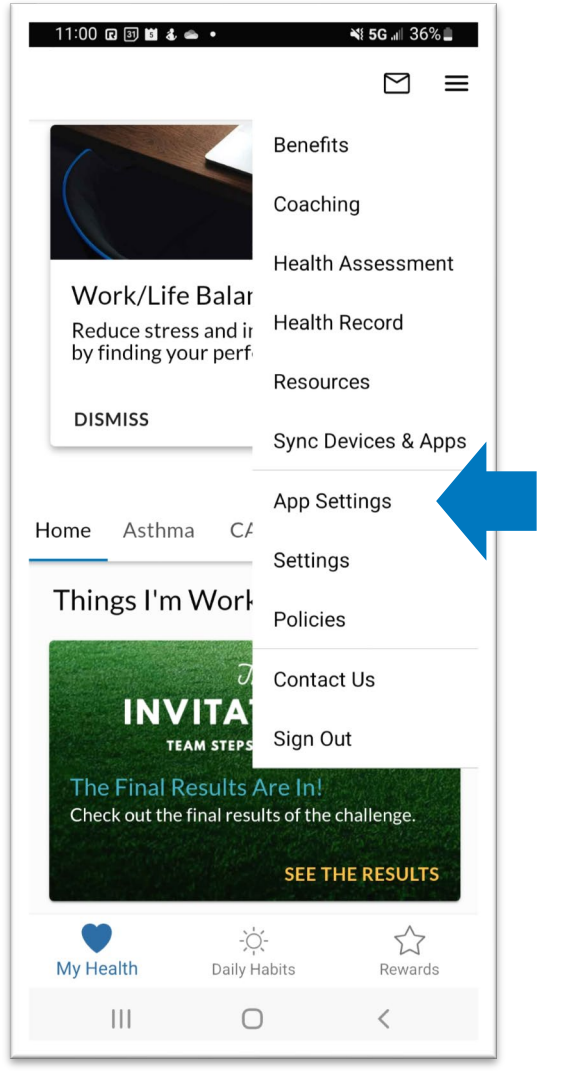

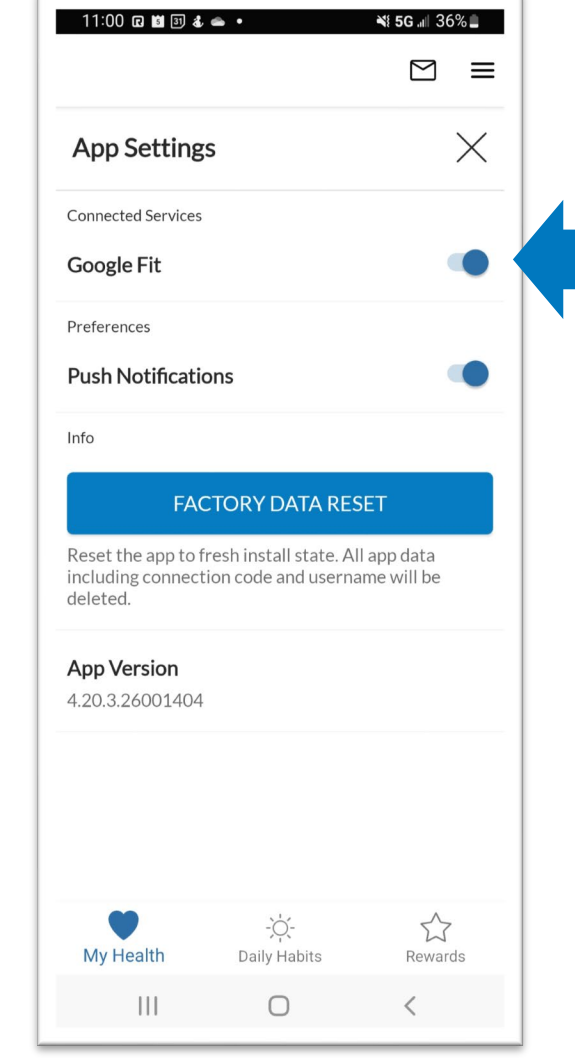

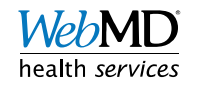

#### More Device and App Syncing

- Sync a wide variety of other devices and apps to WebMD ONE, via desktop site or app
  - Devices/Apps include:
    - Fitbit
    - Garmin
    - MyFitnessPal
    - Strava
  - Note: Apple and Android Devices must be synced via the Wellness At Your Side app. Please see Slides 4 – 12.

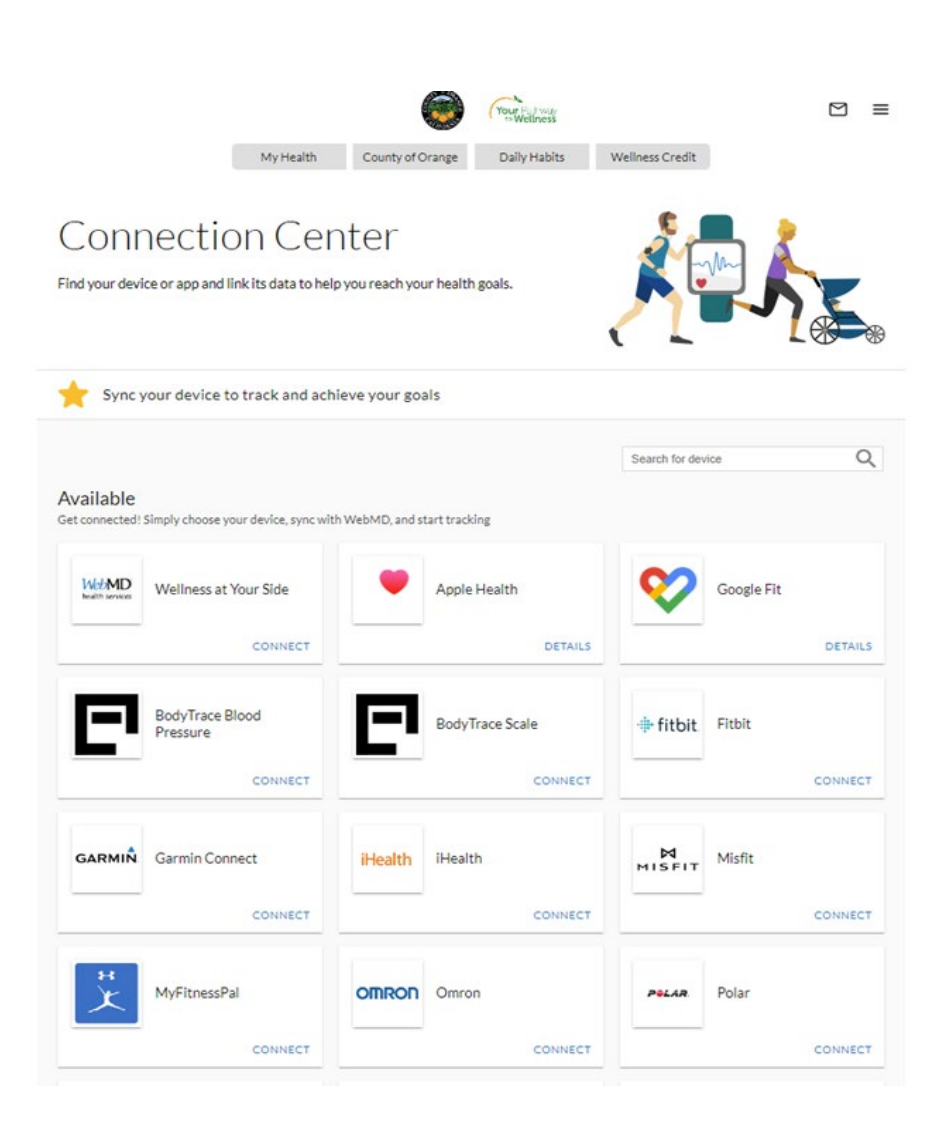

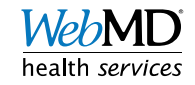

# Syncing Instructions

- Login to WebMD ONE via desktop site
- Click on the main menu icon on the top right, and select 'Sync Devices and Apps' from the drop-down menu

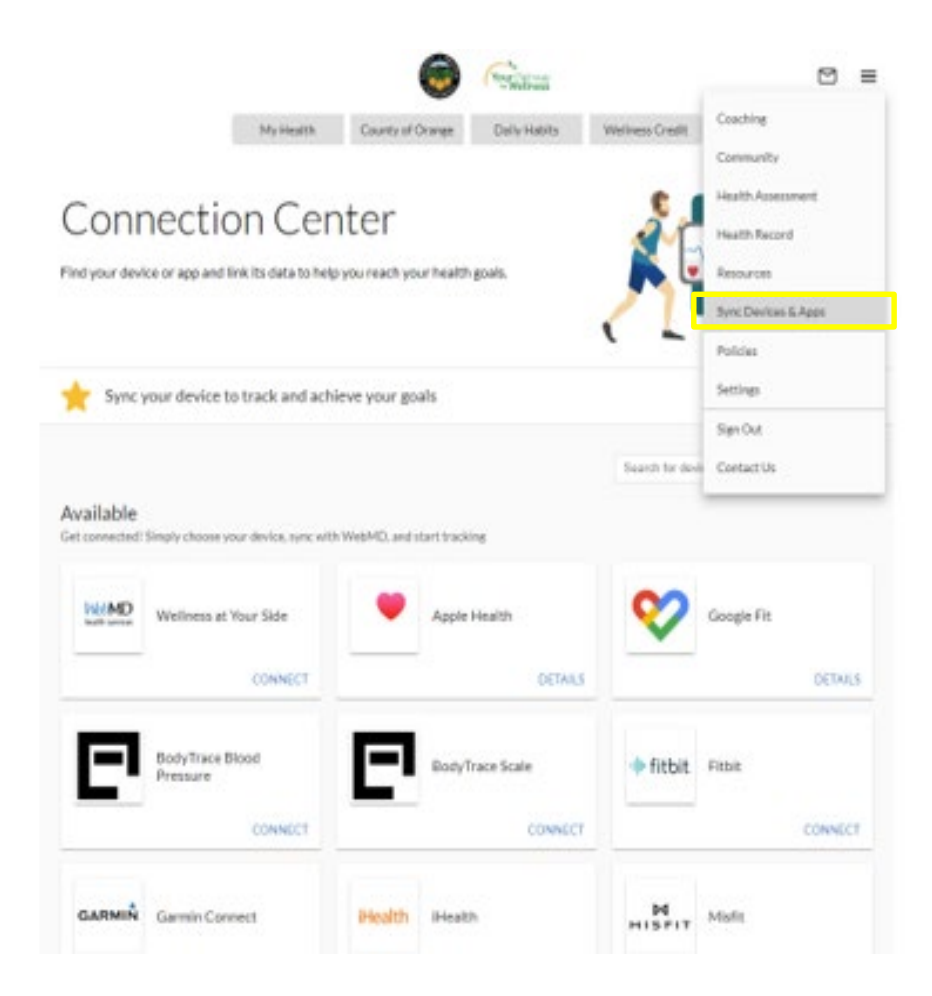

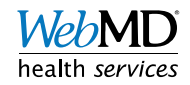

# Syncing Instructions Continued

 Select the option you wish to sync, and follow the on-screen instructions to login to device account and sync to site

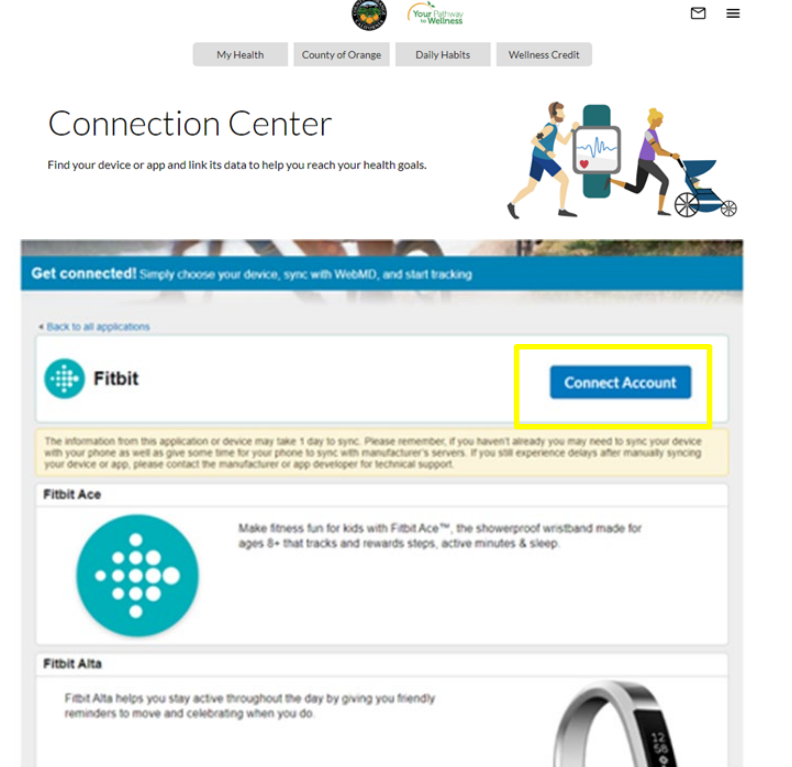

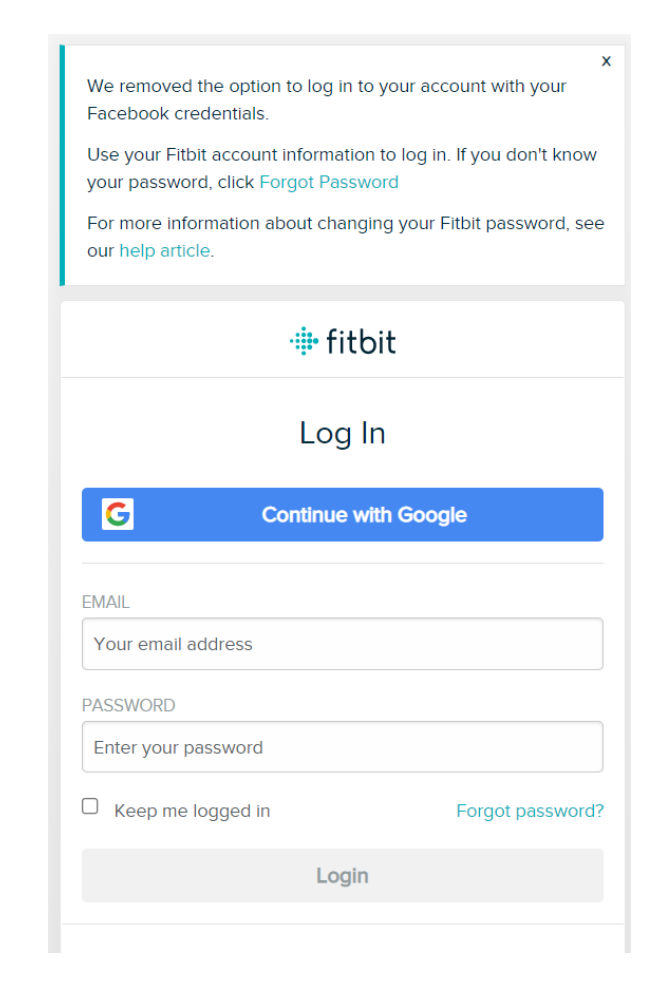

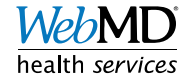

# **Confirming Connection**

- To confirm that you have successfully connected a device, go back to the 'Sync Device and Apps' page
  - Confirm that it shows connected
- In order to ensure the most up to date steps are syncing, please make sure to open your Fitbit app regularly

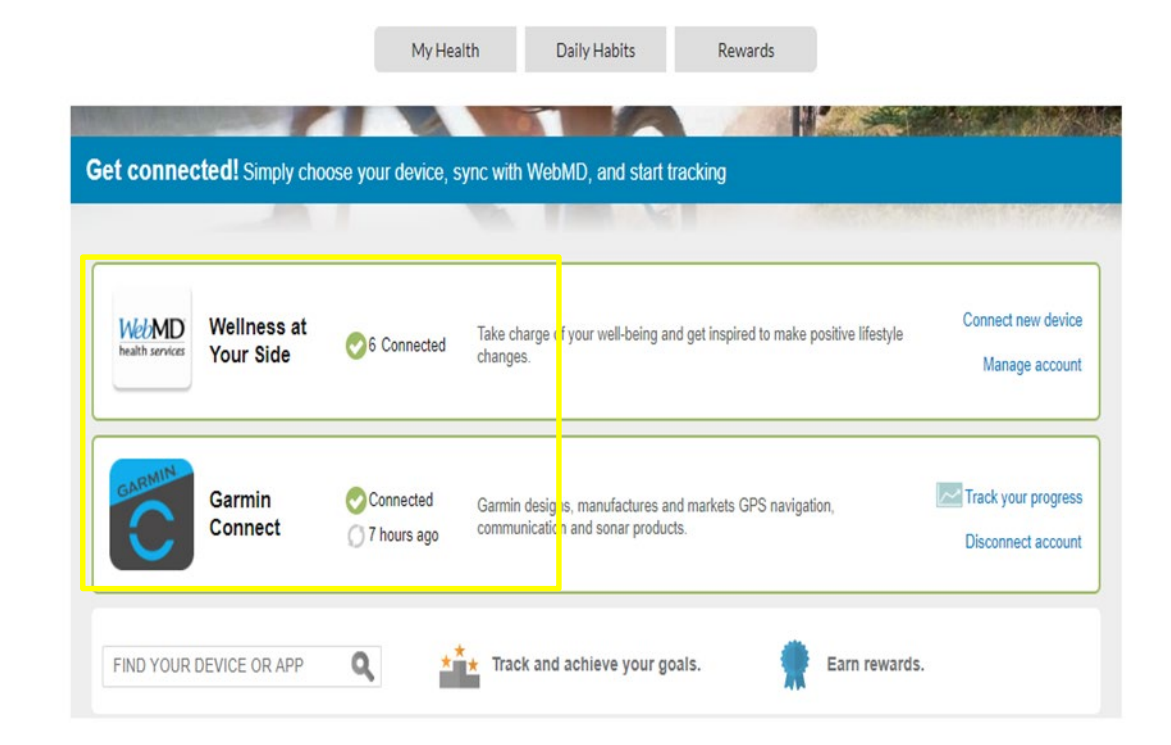

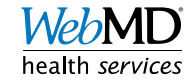

# Viewing Steps 1

- 1. Click on 'Health Record' from the upper right drop down menu
- 2. Select 'Health Trackers" on the left-hand side
- 3. Find the steps tracker from the list of available trackers

| Coaching   Lettich Assessment   Health Record   Sync Devices & Apps   Policies   Strings   Sign Out   Coatact Us   Coatact Us   Coatact Us   Coatact Us   Coata ctus   Coatact Us   Coatact Us Coatact Us Coatact Us Coatact Us Coatact Us Coatact Us Coatact Us Coatact Us Coatact Us Coatact Us Coatact Us Coatact Us Coatact Us Coatact Us Coatact Us Coa                                                                                                    | <u> </u>                                                                                                    |                                                                                                    |                                                                                                    | Your Pathway<br>•• Wellness                                                                                    | ⊻ ≣                                                                                                    |
|----------------------------------------------------------------------------------------------------|----------------------------------------------------------------------------------------------------|----------------------------------------------------------------------------------------------------|----------------------------------------------------------------------------------------------------|----------------------------------------------------------------------------------------------------|----------------------------------------------------------------------------------------------------|
| Caching   Health Assessment     Health Record   Sync Devices & Apps   Policies   Settings   Sign Out   Contact Us                                                                                                    | e                                                                                                    |                                                                                                    |                                                                                                    | My Health County of Ora                                                                                        | ange                                                                                                    |
| <complex-block></complex-block>                                                                                                    | Coaching                                                                                                    |                                                                                                    | 2                                                                                                    | Health Record<br>Use your Health Record to store, maintain, track, and manage your health inform               | nation in one centralized, private, and secure                                                                                         |
| <complex-block><complex-block><complex-block><complex-block><complex-block></complex-block></complex-block></complex-block></complex-block></complex-block>                                                                                                    | Health Assessment                                                                                                    | (2)                                                                                                    |                                                                                                    | location.<br>© Secure Messages (4 new)                                                                         |                                                                                                    |
| Resources   Sync Devices & Apps   Policies   Settings   Sign Out   Cottact Us    (* Cattact * Cattact * C                                                                                                    | Health Record                                                                                                    |                                                                                                    |                                                                                                    | TestFirstName's Health Record Summary                                                                          | Download My Data 🔮 Print 🔻 Add                                                                                                    |
| Resources   Sync Devices & Apps   Policies   Settings   Sign Out   Contact Us   Contact Us   Contact Us   Centre 1 Settings   Contact Us   Centre 1 Settings Contact Us Centre 1 Settings Centre 1 Settings Centre 1 Setting                                                                                                    |                                                                                                    |                                                                                                    | Health Record Home<br>Health Alerts                                                                                      | Image: Conditions         AD                                                                                   | D Important Information                                                                                                    |
| Sync Devices & Apps   Policies   Settings   Sign Out   Cotact Us   () Cotact Cotact Us () Cotact Cotact Us () Cotact Cotact Cotact Us () Cotact Cotact Cotact Us () Cotact Cotact Us <                                                                                                    | Resources                                                                                                    |                                                                                                    | Health Goals<br>Conditions                                                                                               | Arthritis                                                                                                    | your health information on the WebMD<br>portal. Claims data from your health plan is<br>not shared with WebMD and will not appear      |
| Sync Devices & Apps   Policies   Settings   Sign Out   Contact Us   (* enderware ** enderware *                                                                                                    |                                                                                                    |                                                                                                    | Medications Allergies                                                                                                    | Procedures AD                                                                                                  | D in this health record. If you choose to<br>complete the Health Assessment and/or a<br>Biometric Screening your data will appear in   |
| Policies   Settings     Sign Out   Contact Us      Contact Us        Image: Contact Us        Image: Contact Us        Image: Contact Us        Image: Contact Us        Image: Contact Us        Image: Contact Us        Image: Contact Us        Image: Contact Us        Image: Contact Us           Image: Contact Us           Image: Contact Us              Image: Contact Us           Image: Contact Us           Image: Contact Us                          Image: Contact Us                    Image: Contact Us                                                                                                    | Sync Devices & Apps                                                                                                    |                                                                                                    | Visits<br>Procedures                                                                                                    | Annual Preventive Exam     Dental Exam                                                                         | this record. Within the Health Record, you<br>have access to the Health Trackers tab<br>where you can track your daily activity, sleep |
| Years have   Settings   Sign Out   Contact Us     (*) 121   (*) 121   (*) 121   (*) 121   (*) 121   (*) 121   (*) 121   (*) 121   (*) 121   (*) 121   (*) 121   (*) 121   (*) 121   (*) 121   (*) 121   (*) 121   (*) 121   (*) 121   (*) 121   (*) 121   (*) 121   (*) 121   (*) 121   (*) 121   (*) 121   (*) 121   (*) 121   (*) 121   (*) 121   (*) 121   (*) 121   (*) 121   (*) 121   (*) 121   (*) 121   (*) 121   (*) 121   (*) 121   (*) 121   (*) 121   (*) 121   (*) 121   (*) 121   (*) 121   (*) 121   (*) 121   (*) 121   (*) 121   (*) 121   (*) 121   (*) 121   (*) 121   (*) 121   (*) 121   (*) 121   (*) 121   (*) 121   (*) 121   (*) 121   (*) 121   (*) 121   (*) 121   (*) 121   (*) 121   (*) 121   (*) 121   (*) 121   (*) 121 <td< td=""><td>Dellalas</td><td></td><td>Immunizations</td><td>• Dental Latin</td><td>and more. If you have any questions, please<br/>click on the contact us link at the bottom of<br/>this page or call us 2 800, 402, 0812</td></td<>                                                                                                    | Dellalas                                                                                                    |                                                                                                    | Immunizations                                                                                                    | • Dental Latin                                                                                                 | and more. If you have any questions, please<br>click on the contact us link at the bottom of<br>this page or call us 2 800, 402, 0812  |
| Settings<br>Sign Out<br>Contact Us                                                                                                    | Policies                                                                                                    |                                                                                                    | Tests<br>Health Trackers                                                                                                 | Tests AD                                                                                                    | D                                                                                                    |
| Sign Out • • • • • • • • • • • • • • • • • • •                                                                                                    | Settings                                                                                                    |                                                                                                    | Health Record Sharing                                                                                                    | Self-propelled Distance Travelled/Day     Exercise                                                             | Learn More                                                                                                    |
| Sign Out<br>Contact Us                                                                                                    | Seconds.                                                                                                    |                                                                                                    | Medical Contacts                                                                                                    | Steps per Day     Calories Burned                                                                              | How can this Health Record benefit me?<br>How is my information kept private?                                                          |
| The second and the second and the se                                                                                                    | Size Out                                                                                                    |                                                                                                    | Imported Information<br>Profile                                                                                          | • BMI (Body Mass Index)<br>View All ▼                                                                          | How do I give a provider access to my Health<br>Record?                                                                                |
| Contact US                                                                                                    | Sign Out                                                                                                    |                                                                                                    |                                                                                                    | W Mars Series // Series / Madante / Alternative Theorem                                                        | What information has been imported into my<br>Health Record?                                                                           |
| Image: Second and a second and a second and a                                                                                                    | Contact Lie                                                                                                    |                                                                                                    |                                                                                                    | Very serious - serious - moderate - Alternative Therapeduce     O Does Not Participate In Interaction Checking |                                                                                                    |
| Health Trackers   Terms   Letter   Terms   Image: Description of SilespiDay     Image: Description of SilespiDay     Ima                                                                                                    |                                                                                                    | G                                                                                                    |                                                                                                    | M =                                                                                                    |                                                                                                    |
| Use Health Trackers to chart your health measurements over time<br>Things you are focusing on<br>Severcise<br>12 hours ago<br>1 h 50 min<br>You are tracking<br>You are tracking<br>Severcise Sumed<br>Today<br>1,245 catories Sumed<br>1,245 catories<br>Severcise<br>Severcise<br>Sev |                                                                                                    | My Health                                                                                                    | Your Pathway<br>Wellness<br>County of Orange                                                                             | ⊠ ≡                                                                                                    |                                                                                                    |
| Things you are focusing on                                                                                                    | Health Tra                                                                                                    | My Health<br>Ackers                                                                                                    | (Your Parmer<br>- Welness<br>County of Orange                                                                            | ⊠ ≡                                                                                                    |                                                                                                    |
| Image: Second second second                                                                                                    | Health Tracers to chart your                                                                                                    | My Health Ackers rhealth measurements over time                                                                                                    | County of Orange                                                                                                    | ₫ =                                                                                                    |                                                                                                    |
| 1 h 50 min       Today       5 months ago         1 h 50 min       2,300 steps       165 lbs         You are tracking         Solution       Imonths ago         O Calories Burned<br>Today       Imonths ago       Imonths ago         1,245 calories       Imonths ago       Imonths ago         Imonths ago       Imonths ago       Imonths ago         Imonths ago       Imonths ago       Imonths ago         Imonths ago       Imonths ago       Imonths ago         Imonths ago       Imonths ago       Imonths ago                                                                                                    | Health Tra<br>Use Health Trackers to chart your<br>Things you are focusing                                                                                                    | My Health<br>ACKETS<br>health measurements over time<br>on                                                                                                    | County of Orange                                                                                                    | ≌ ≡                                                                                                    |                                                                                                    |
| You are tracking       Image: Calories Burned Today       Image: Calories Burned Today       Image: Calories Burned Today         1,245 calories       Image: Calories Burned Today       Image: Calories Burned Today       Image: Calories Burned Today         Image: Calories       Image: Calories Burned Today       Image: Calories Burned Today       Image: Calories Burned Today       Image: Calories Burned Today         Image: Calories       Image: Calories Burned Today       Image: Calories Burned Today       Image: Calories Burned Burned Bu                                                                                                    | Health Trac<br>Use Health Trackers to chart your<br>Things you are focusing                                                                                                    | My Health ACKETS Thealth measurements over time on C: Hours of Sleep/Day                                                                                                    | County of Orange                                                                                                    | ☑ ≡                                                                                                    |                                                                                                    |
| You are tracking             Catories Burned<br>Today<br>1,245 calories              Diet<br>4 months ago<br>On Track             Height<br>5' 9''            Bammogram<br>2 years ago              Medication<br>4 months ago            Pap Smear<br>2 years ago            Waist Measurement<br>5 months ago                                                                                                    | Health Trackers to chart your<br>Things you are focusing                                                                                                    | My Health<br>A Health<br>A Health measurements over time<br>I on<br>C Hours of Sleep/Day                                                                                                    | County of Orange                                                                                                    | ✓ Weight<br>5 months ago                                                                                       |                                                                                                    |
| Calories Burned<br>Today                                                                                                    | Health Trackers to chart your<br>Use Health Trackers to chart your<br>Things you are focusing<br>Exercise<br>12 hours ago<br>1 h 50 min                                                                                                    | My Health<br>A Health<br>Health measurements over time<br>I on<br>C: Hours of Sleep/Day                                                                                                    | County of Orange<br>County of Orange<br>Steps<br>Today<br>2,300 steps                                                    | <ul> <li>☑ ≡</li> <li>Weight<br/>Smonths ago</li> <li>165 lbs</li> </ul>                                       |                                                                                                    |
| Image: Second Today       Image: Second Today       Image: Second Today<                                                                                                    | Health Trackers to chart your<br>Use Health Trackers to chart your<br>Things you are focusing<br>Exercise<br>12 hours ago<br>1 h 50 min                                                                                                    | My Health  A Health  A Health  C Hours of Sleep/Day                                                                                                    | County of Orange                                                                                                    | ✓ Weight<br>5 months ago 165 lbs                                                                               |                                                                                                    |
| Medication A months ago E Pap Smear 2 years ago 5 months ago 5 months ago 5 months ago                                                                                                    | Health Trackers to chart your<br>Things you are focusing<br>Exercise<br>12 hours ago<br>1 h 50 min                                                                                                    | My Health  Con  C Hours of SleepiDay                                                                                                    | County of Orange                                                                                                    | Meight<br>S months ago 165 lbs                                                                                 |                                                                                                    |
|                                                                                                    | Health Trackers to chart your<br>Things you are focusing<br>Things you are focusing<br>Things you are focus you are focus you are focus you are focus you are focus you are focus you are focus you are focus you are focus you are focus you are focus you are focus you are focus you are focus you are focu | My Health  A CARE AND AND AND AND AND AND AND AND AND AND                                                                                                    | County of Orange<br>County of Orange<br>Steps<br>Today<br>2,300 steps<br>Height<br>5 months ago<br>5' 9'                 | ✓ Weight<br>Bronchs ago 165 lbs ✓ Mannogram<br>2 years ago                                                     |                                                                                                    |
| Took All 30 Inches                                                                                                    | Health Trackers to chart your<br>Things you are focusing<br>Things you are focusing<br>Things you are focusing<br>Catories Burned<br>Today<br>1,245 calories<br>Medication<br>Amothe ano                                                                                                    | My Health  ACKERS  A characteristic for the second second | County of Orange<br>County of Orange<br>County of Orange<br>County of Orange<br>Today<br>2,300 steps<br>County of Orange | ✓ Weight<br>months ago 165 lbs ✓ Mammogram<br>2 years ago                                                      |                                                                                                    |

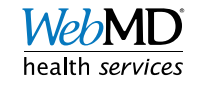

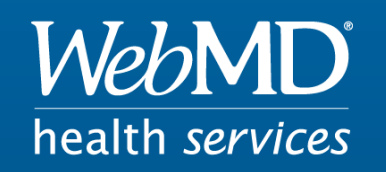

#### Empowering Well-Being In Everyone